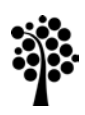

**Linneuniversitetet** Kalmar Växjö

Anvisning

# Konfigurera VPN-anslutning

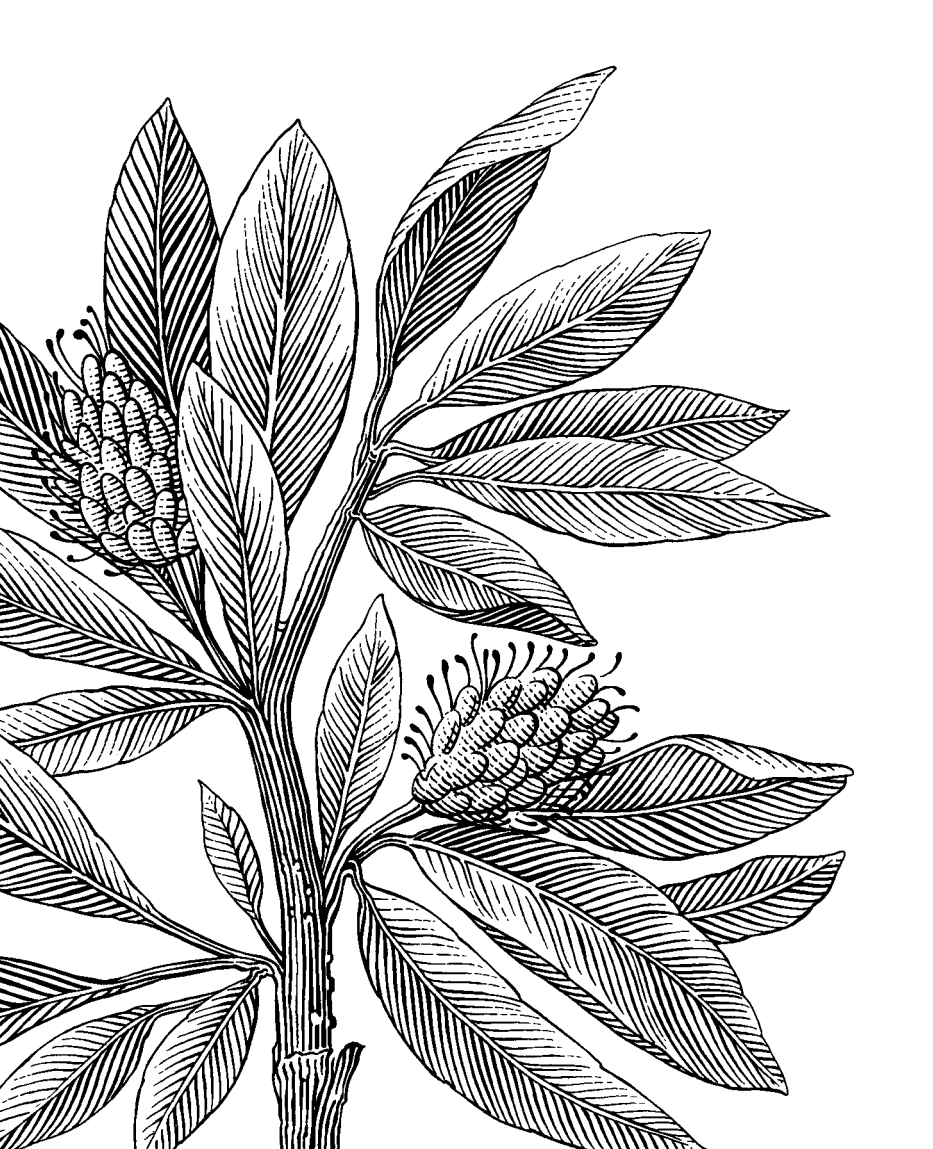

Författare: Mats Loock

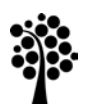

Kalmar Växjö

1. Öppna Network and Sharing Center och klicka på Set up a new connection or network.

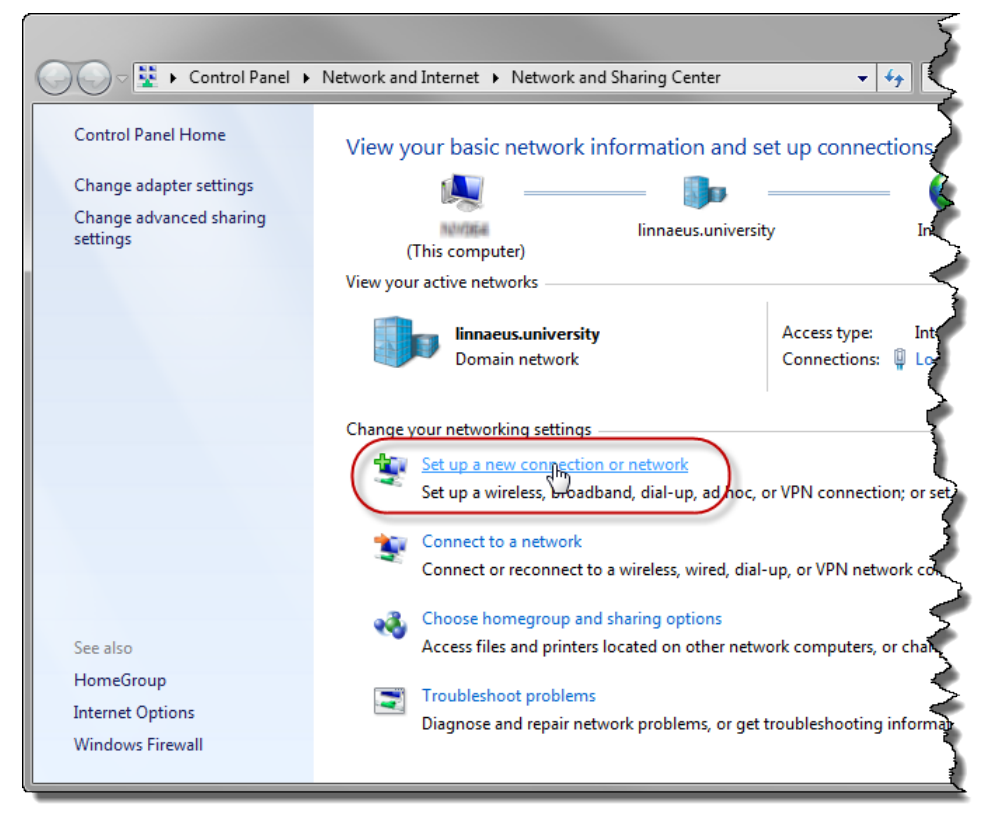

- 2. a) Välj Connect to workplace.
  - b) Klicka på Next.

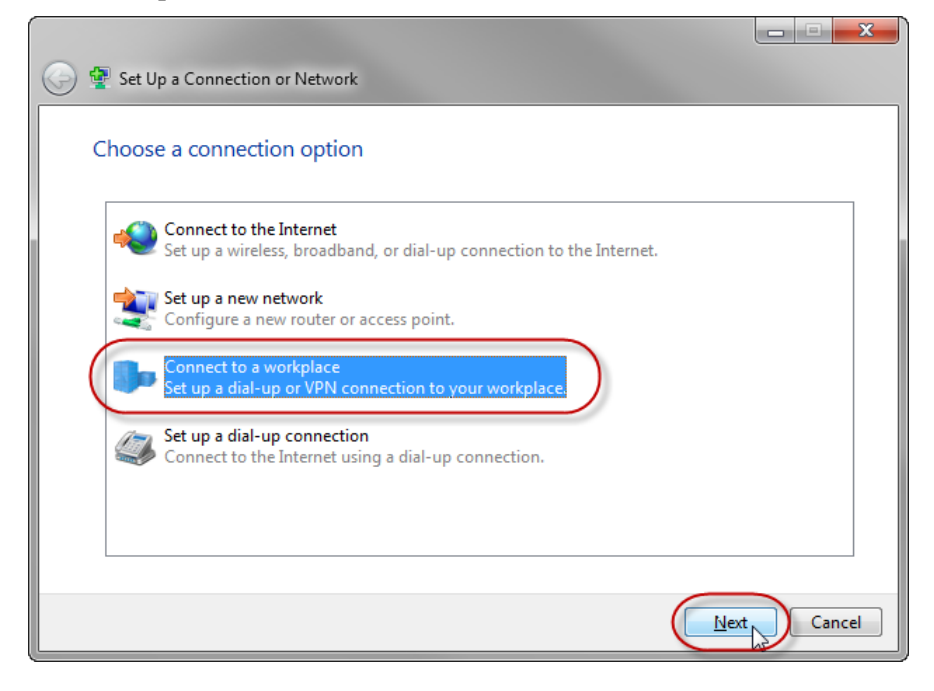

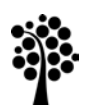

Kalmar Växjö

- 3. Har du redan en eller flera anslutningar visas nedstående fönster. Saknar du anslutningar visas fönstret i nästa steg direkt.
  - a) Markera **No, create a new connection**.
  - b) Klicka på Next.

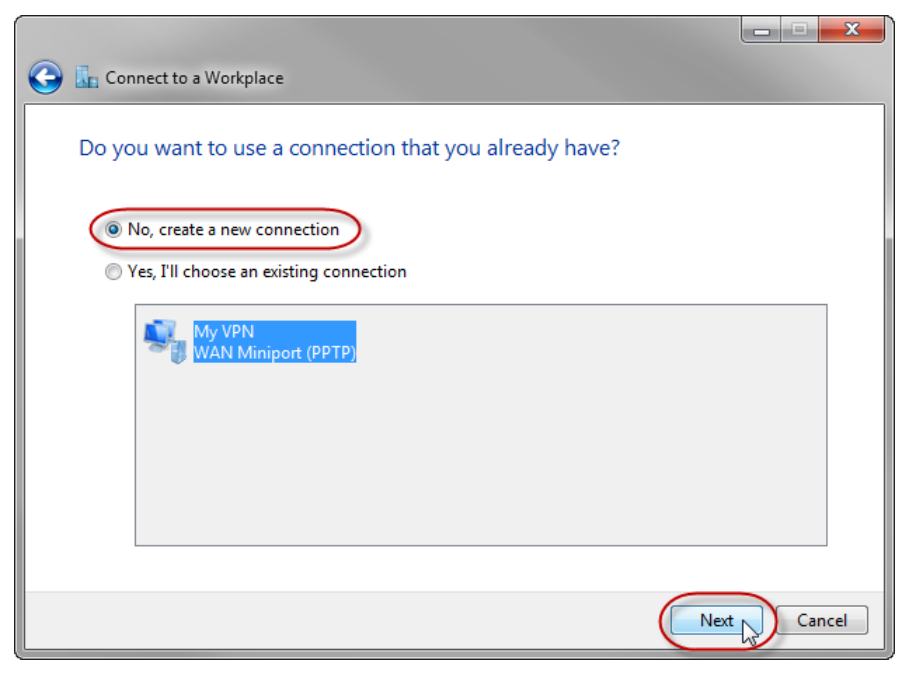

4. Klicka på Use my Internet connection (VPN).

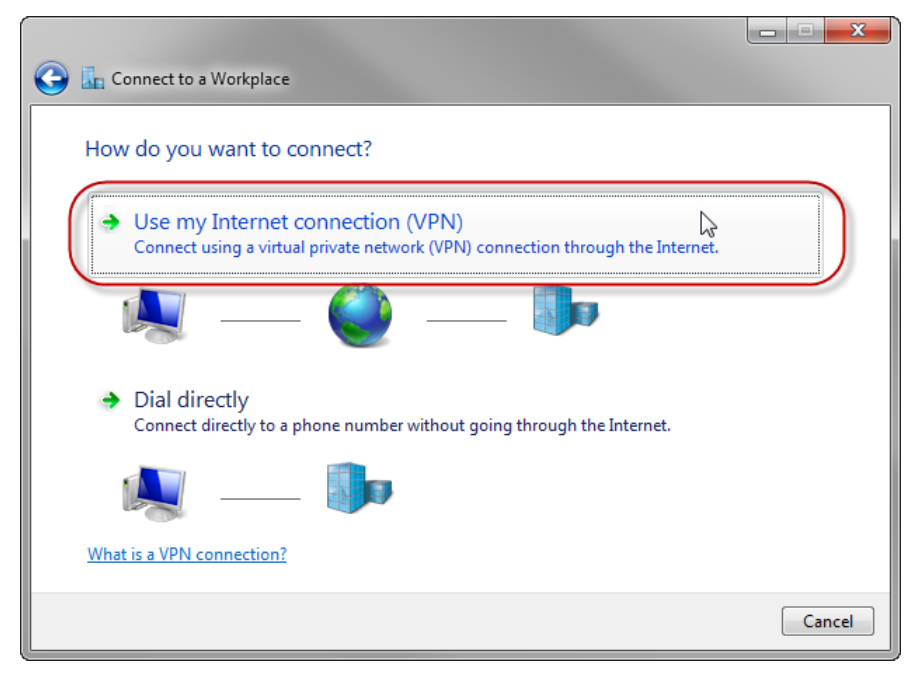

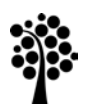

Kalmar Växjö

- 5. a) Ange vpn200.lnu.se vid Internet address.
  - b) Ange VPN200 Connection vid **Destination name**.
  - c) Klicka på **Next**.

| 🕝 📠 Connect to a Workplace                                                                                                  |        |
|----------------------------------------------------------------------------------------------------|--------|
| Type the Internet address to connect to                                                                                     |        |
| Your network administrator can give you this address.                                                                       |        |
| Internet address: vpn200.lnu.se                                                                                             |        |
| Destination name: VPN200 Connection                                                                                         |        |
|                                                                                                    |        |
| Use a smart card                                                                                                    |        |
| Allow other people to use this connection<br>This option allows anyone with access to this computer to use this connection. |        |
| Don't connect now; just set it up so I can connect later                                                                    |        |
|                                                                                                    |        |
|                                                                                                    |        |
|                                                                                                    | Cancel |

- 6. a) Ange ditt användarnamn vid **User name**.
  - b) Ange ditt lösenord vid **Password**.
  - c) Välj Remeber this password.
  - d) Ange LNU vid **Domain (optional)**.
  - e) Klicka på **Connect**.

| 🕝 🌆 Connect to a Works | place                                   |         |
|------------------------|-----------------------------------------|---------|
| Type your user na      | ame and password                        |         |
| User name:             |                                         |         |
| Password:              |                                         |         |
|                        | Show characters  Remember this password |         |
| Domain (optional):     |                                         |         |
|                        |                                         |         |
|                        |                                         |         |
|                        |                                         |         |
|                        |                                         | Connect |

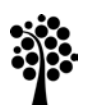

Kalmar Växjö

#### 7. KLICKA SNABBT PÅ **Skip**.

(Gör du inte det kommer anslutningen använda standard-gateway på fjärrnätverket vilket kan få oönskade effekter. Skulle du inte hinna och klicka på **Skip** får du stänga anslutningen efter punkt 9a innan du forsätter med instruktionen under punkt 9b.)

|   | 🕞 🗓 Connect to a Workplace       |            |
|---|----------------------------------|------------|
| ſ | Connecting to VPN200 Connection  |            |
|   | ing ing                          |            |
|   | Verifying user name and password |            |
|   |                                  |            |
|   |                                  |            |
|   |                                  | kip Cancel |

8. För att fortsätta konfigureringen av fjärranslutningen klicka på **Connect to a network** i fönstret **Network and Sharing Center**.

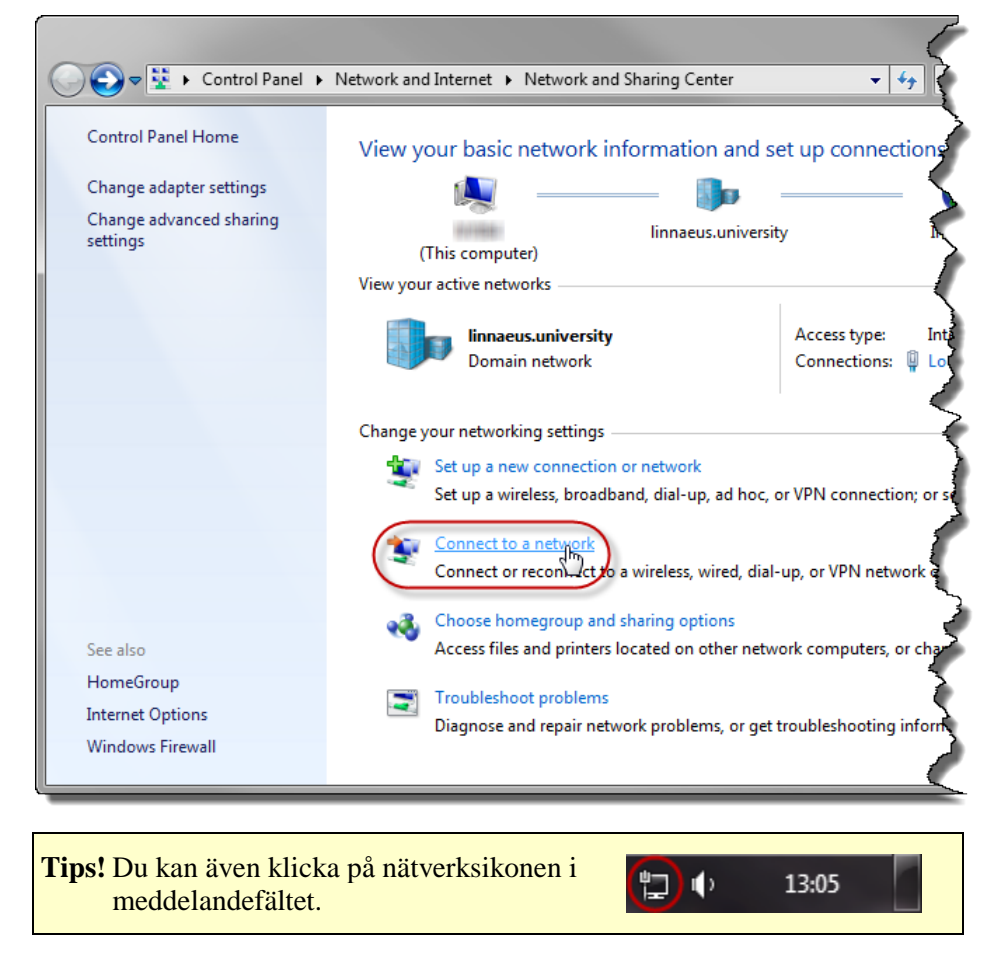

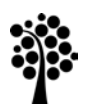

Kalmar Växjö

- 9. Ett fönster visas med dina anslutningar.
  - a) Högerklicka på VPN200 Connection.
  - b) Klicka på **Properties** i snabbmenyn som visas.

| Currently connected to:         | <b>*</b> <del>)</del> |
|---------------------------------|-----------------------|
| Internet access                 |                       |
| Dial-up and VPN                 | ^                     |
| My VPN                          |                       |
| VPN200 Connection               |                       |
| Properties                      |                       |
| Open Network and Sharing Center |                       |

10. Dialogrutan VPN200 Connection Properties visas. Välj fliken Options.

| VPN200 Connection Properties                                                                                                |
|----------------------------------------------------------------------------------------------------|
| General Option Security Networking Sharing                                                                                  |
| Host name or IP address of destination (such as microsoft.com or 157.54.0.1 or 3ffe:1234::1111):                            |
| vpn200.lnu.se                                                                                                    |
| First connect                                                                                                    |
| Windows can first connect to a public network, such as the<br>Internet, before trying to establish this virtual connection. |
| Dial another connection first:                                                                                              |
| See our online <u>privacy statement</u> for data collection and use information.                                            |
| OK Cancel                                                                                                    |

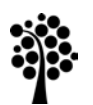

Kalmar Växjö

- 11. a) Avmarkera **Prompt for name and password, certificate, etc.**.
  - b) Avmarkera Redial if line is dropped.

| VPN200 Connection Properties                                                                                             | ×               |
|----------------------------------------------------------------------------------------------------|-----------------|
| General Options Security Networkin                                                                                       | g Sharing       |
| Dialing options<br>Display progress while connecting<br>Prompt for name and password, co<br>Include Windows logon domain | ettficate, etc. |
| Redialing options                                                                                                    |                 |
| Redial attempts:                                                                                                    | 3               |
| Time between redial attempts:                                                                                            | 1 minute 💌      |
| Idle time before hanging up:                                                                                             | never 🔻         |
| Idle threshold:                                                                                                    | <b></b>         |
| Redial if line is dropped                                                                                                |                 |
| PPP Settings                                                                                                    |                 |
|                                                                                                    | OK Cancel       |

12. Välj fliken **Security**.

| VPN200 Connection Properties                                                                                                    | ×                                   |
|----------------------------------------------------------------------------------------------------|-------------------------------------|
| General Option Security Jetworkin<br>Dialing options<br>Display progress while connecting<br>Prompt for name and password, c<br>Include Windows logon domain | g Sharing<br>g<br>pertificate, etc. |
| Redialing options<br>Redial attempts:<br>Time between redial attempts:<br>Idle time before hanging up:<br>Idle threshold:<br>Redial if line is dropped       | 3  1 minute  Inever                 |
| PPP Settings                                                                                                    | OK Cancel                           |

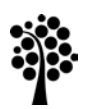

Kalmar Växjö

13. Vid Data encryption välj No encryption allowed (server will disconnect if it requires encryption).

| VPN200 Connection Properties                                                                                                 |
|----------------------------------------------------------------------------------------------------|
| General Options Security Networking Sharing                                                                                  |
| Type of VPN:                                                                                                    |
| Automatic 🔹                                                                                                    |
| Advanced settings                                                                                                    |
| Data encryption:                                                                                                    |
| No encryption allowed (server will disconnect if it requires encry                                                           |
| Authentication                                                                                                    |
| Use Extensible Authentication Protocol (EAP)                                                                                 |
| · · · · · · · · · · · · · · · · · · ·                                                                                        |
| Properties                                                                                                    |
| Allow these protocols<br>EAP-MSCHAPv2 will be used for IKEv2 VPN type. Select<br>any of these protocols for other VPN types. |
| Unencrypted password (PAP)                                                                                                   |
| Challenge Handshake Authentication Protocol (CHAP)                                                                           |
| Microsoft CHAP Version 2 (MS-CHAP v2)                                                                                        |
| Automatically use my Windows logon name and<br>password (and domain, if any)                                                 |
|                                                                                                    |
| OK Cancel                                                                                                    |

#### 14. Välj fliken Networking.

| VPN200 Connection Properties                                                                                                 |
|----------------------------------------------------------------------------------------------------|
| General Options Security Networking Sharing                                                                                  |
| Type of VPN:                                                                                                    |
| Automatic 🔹                                                                                                    |
| Data encryption:                                                                                                    |
| No encryption allowed (server will disconnect if it requires encry                                                           |
| Authentication                                                                                                    |
| Use Extensible Authentication Protocol (EAP)                                                                                 |
| · · · · · · · · · · · · · · · · · · ·                                                                                        |
| Properties                                                                                                    |
| Allow these protocols<br>EAP-MSCHAPv2 will be used for IKEv2 VPN type. Select<br>any of these protocols for other VPN types. |
| Unencrypted password (PAP)                                                                                                   |
| Challenge Handshake Authentication Protocol (CHAP)                                                                           |
| Microsoft CHAP Version 2 (MS-CHAP v2)                                                                                        |
| <u>A</u> utomatically use my Windows logon name and<br>password (and domain, if any)                                         |
| OK Cancel                                                                                                    |

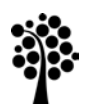

Kalmar Växjö

15. Avmarkera Internet Protocol Version 6 (TCP/IPv6).

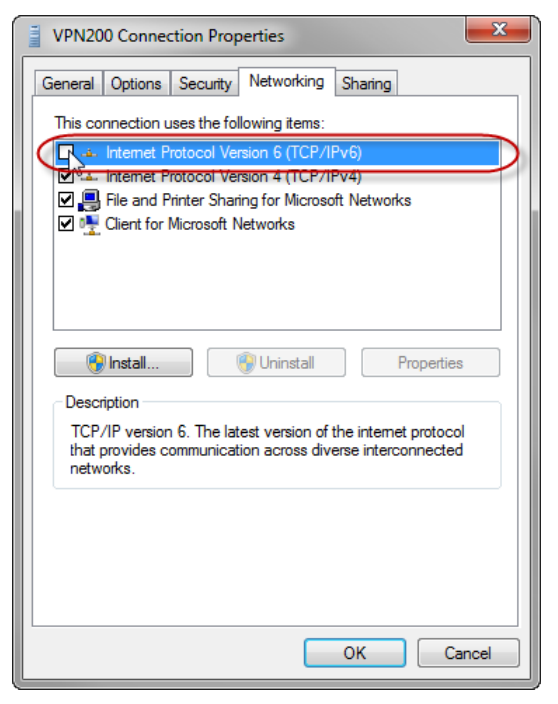

- 16. a) Markera Internet Protocol Version 4 (TCP/IPv4).
  - b) Klicka på **Properties**.

| VPN200 Connection Properties                                                                                                    |
|----------------------------------------------------------------------------------------------------|
| General Options Security Networking Sharing                                                                                                    |
| This connection uses the following items:                                                                                                    |
| A Internet Protocol Version 6 (TCP/IPv6)                                                                                                    |
| Internet Protocol Version 4 (1CP/IPV4)      Pier File and Printer Sharing for Microsoft Networks      Cient for Microsoft Networks                                               |
|                                                                                                    |
| Install                                                                                                    |
| Uescription<br>Transmission Control Protocol/Internet Protocol. The default<br>wide area network protocol that provides communication<br>across diverse interconnected networks. |
|                                                                                                    |
|                                                                                                    |
| OK Cancel                                                                                                    |

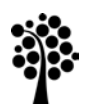

Kalmar Växjö

17. Dialogrutan Internet Protocol Version 4 (TCP/IPv4) Properties visas. Klicka på Advanced....

| In | ternet Protocol Version 4 (TCP/IPv4) Properties                                                                                                    |
|----|----------------------------------------------------------------------------------------------------|
|    | General                                                                                                    |
|    | You can get IP settings assigned automatically if your network<br>supports this capability. Otherwise, you need to ask your network<br>administrator for the appropriate IP settings. |
| ł. | Obtain an IP address automatically                                                                                                    |
|    | O Use the following IP address:                                                                                                    |
|    | IP address:                                                                                                    |
|    | Obtain DNS server address automatically     Use the following DNS server addresses:                                                                                                   |
|    | Preferred DNS server:                                                                                                    |
|    | Alternate DNS server:                                                                                                    |
|    | Advanced.                                                                                                    |
| Ľ  | OK Cancel                                                                                                    |

18. Dialogrutan Advanced TCP/IP Settings med fliken IP Settings visas. Avmarkera Use default gateway on remote network.

| Advanced TCP/IP Settings                                                                                                    |  |
|----------------------------------------------------------------------------------------------------|--|
| IP Settings DNS WINS                                                                                                    |  |
| This checkbox only applies when you are connected to a local<br>network and a dial-up network simultaneously. When checked, data<br>that cannot be sent on the local network is forwarded to the dial-up<br>network. |  |
| Use default gateway on remote network                                                                                                    |  |
| Interface metric:                                                                                                    |  |
|                                                                                                    |  |
|                                                                                                    |  |
|                                                                                                    |  |
| OK Cancel                                                                                                    |  |

19. Stäng alla öppna dialogrutor genom att klicka på **OK**.

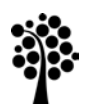

Kalmar Växjö

20. I fönstret **Network and Sharing Center** klickar du på **Connect to a network** för att använda den nya fjärranslutningen.

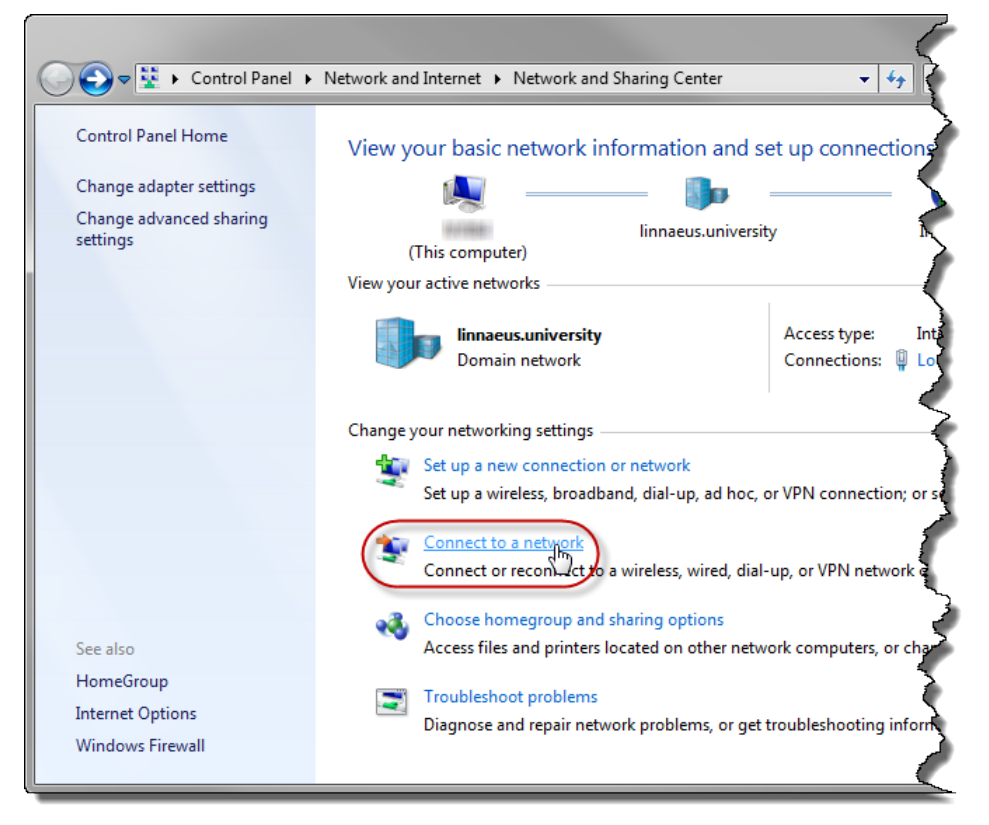

21. Klicka på VPN200 Connection.

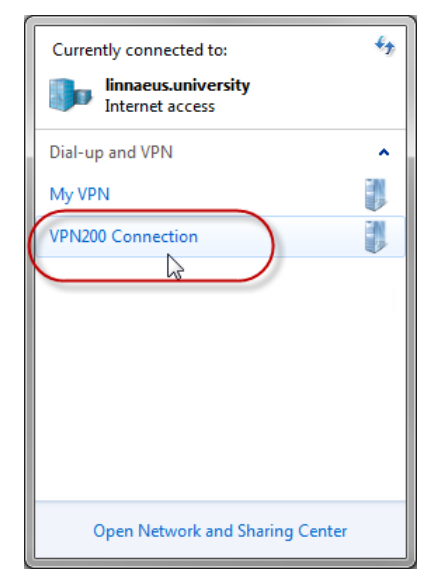

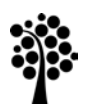

Kalmar Växjö

#### 22. Klicka på Connect.

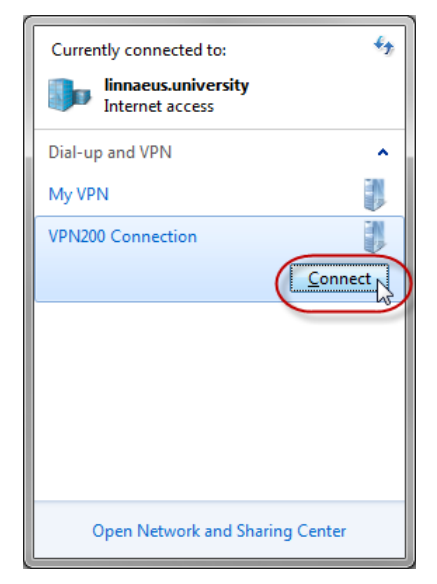

23. Då fönstret **Set Network Location** visas klicka på **Public Network**.

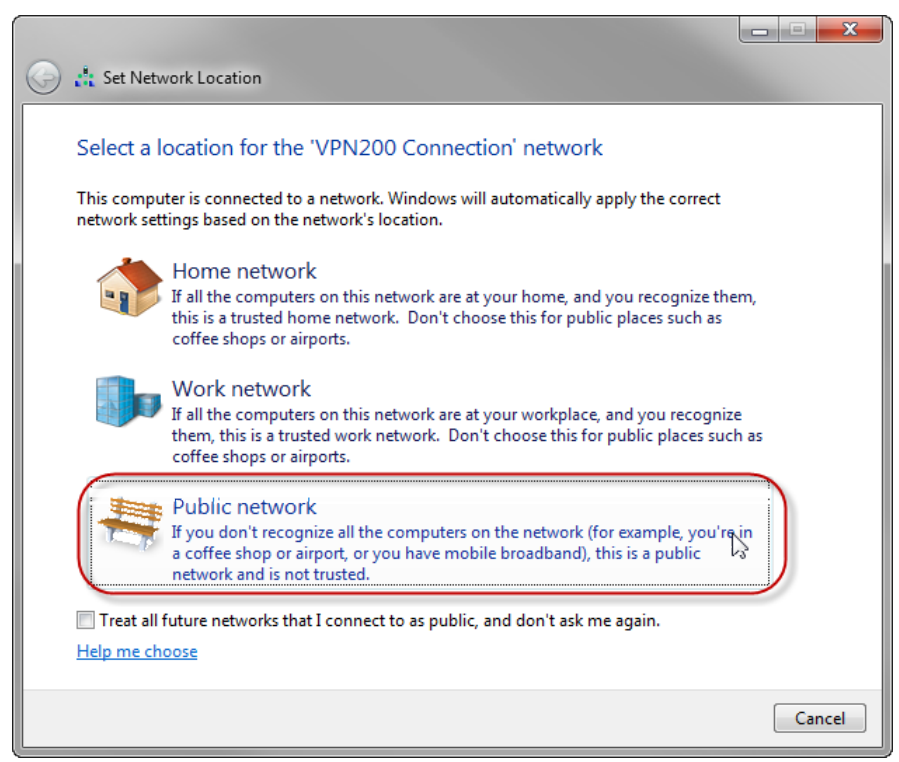

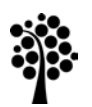

Kalmar Växjö

24. Klicka på **Close**.

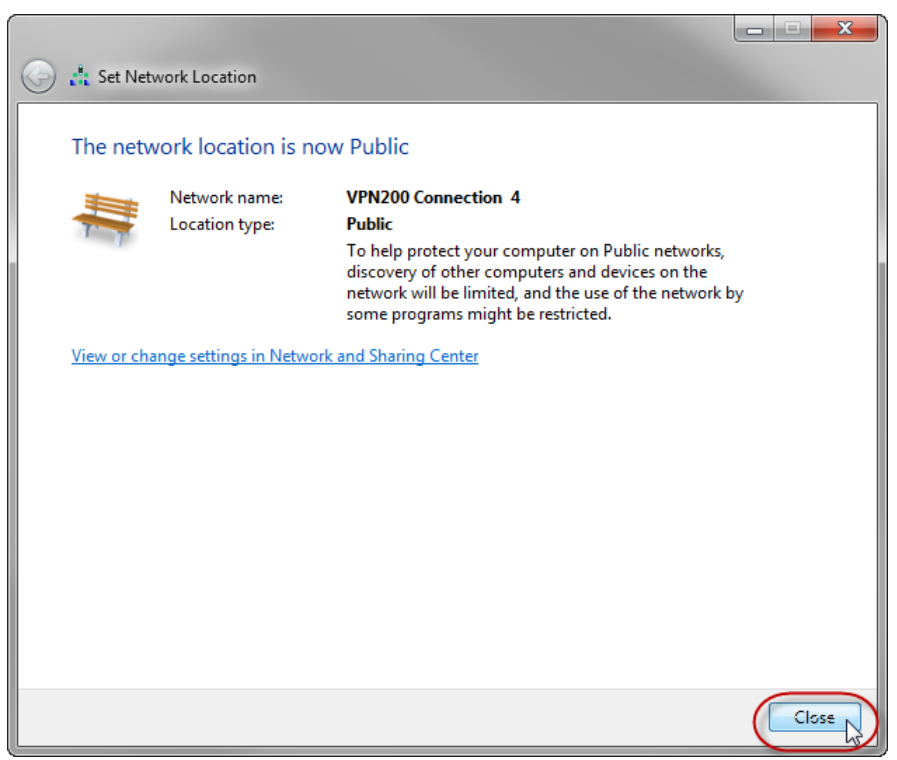

25. När du anslutit kommer anslutning att visas bland de aktiva nätverken i **Network** and Sharing Center.

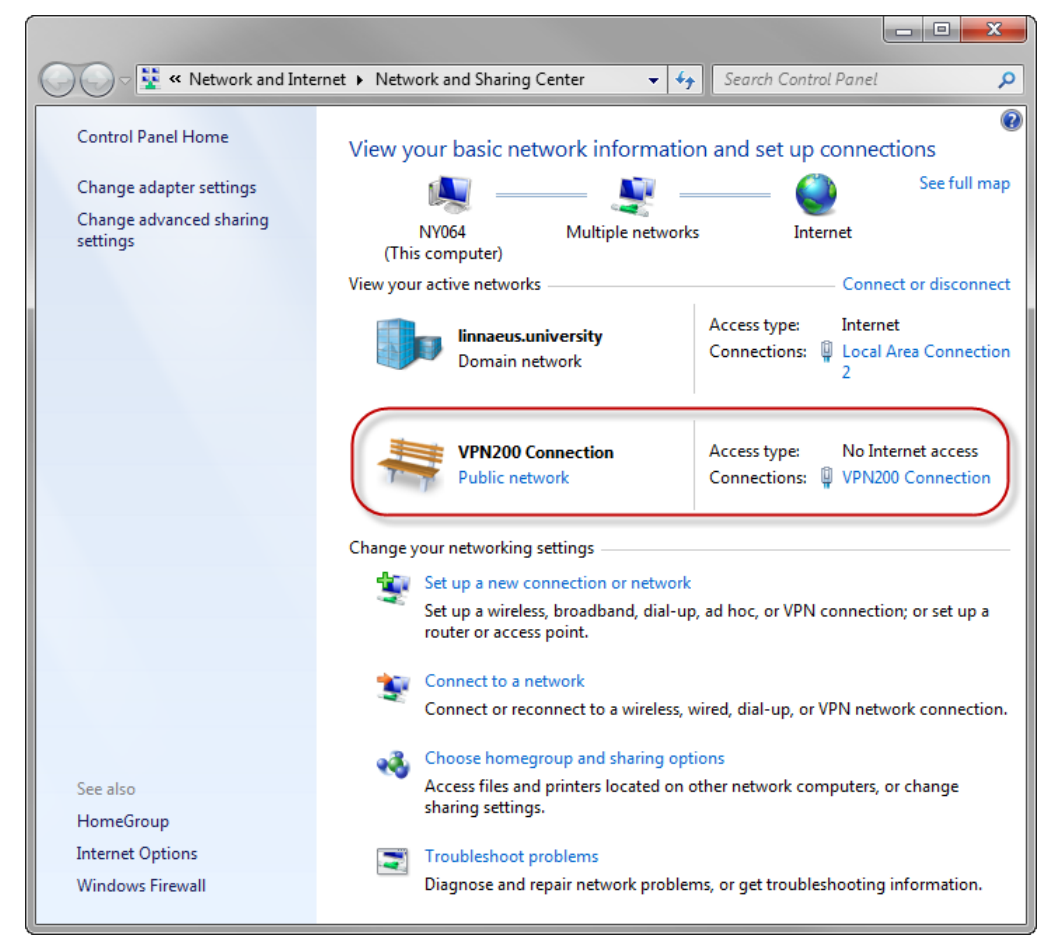